# Chapter 17 Details

# Chapter Table of Contents

| Customizing the Toolbar         |    |     |    |     |   |   |   |   |  |   |  |  |  |   | 347 |
|---------------------------------|----|-----|----|-----|---|---|---|---|--|---|--|--|--|---|-----|
| Toolbars Tab                    |    |     |    |     |   |   |   |   |  |   |  |  |  |   | 347 |
| Customize Tab                   |    | •   |    | •   | • |   | • | • |  | • |  |  |  | • | 349 |
| <b>Resetting and Sharing Ta</b> | sk | . ( | )p | tio | n | 5 |   |   |  |   |  |  |  |   | 356 |

### 346 • Chapter 17. Details

## Chapter 17 Details

## **Customizing the Toolbar**

You can customize the Analyst toolbar to contain the tasks you use most often. You can also control icon size and toggle the display of tooltips and the toolbar.

If you are on Windows, select **Tools**  $\rightarrow$  **Customize**... to make changes to the Analyst toolbar. Under Unix, select **Options** from the **Tools** menu and select **Edit Toolbox** to display the Tool Editor dialog.

The following text refers to customizing the toolbar on the Windows operating system. Refer to the online help for specific information on customizing the toolbar on other operating systems.

## **Toolbars Tab**

In the **Toolbars** tab, you can specify general options that apply to the command bar and the toolbar.

| Customize Tools ?                                                 | x |
|-------------------------------------------------------------------|---|
| Toolbars Customize                                                |   |
| General<br>□ Large icons<br>☑ Show ScreenTips on toolbars         | - |
| Toolbars Application Toolbar                                      |   |
| Command Bar                                                       |   |
| ✓ Use Auto <u>C</u> omplete ✓ Sort commands by most recently used |   |
| Number of commands saved: 15                                      |   |
|                                                                   |   |
|                                                                   |   |
|                                                                   |   |
|                                                                   |   |
|                                                                   |   |
| OK Cancel Help                                                    |   |

Figure 17.1. Toolbars Tab

Under the **General** heading, click **Large icons** to display larger icons on the toolbar. If you leave **Large icons** unselected, the icons display in the default size.

Select **Show ScreenTips on toolbars** to display explanatory text when your cursor passes over an icon.

Under the **Toolbars** heading, select **Application Toolbar** to display the icons associated with any SAS window, including those of the Analyst Application. If **Application Toolbar** is unselected, no toolbar is displayed.

Select **Command Bar** to display the command bar from which you can issue SAS commands. If **Command Bar** is unselected, no command bar is displayed. Select **Sort commands by most recently used** to display the most recent commands at the top when you click on the arrow next to the command bar. Otherwise, commands are displayed in alphabetical order. Specify the **Number of commands saved** by clicking on the up or down arrow to change the number.

### **Customize Tab**

Click on the **Customize** tab to add or remove tasks from the toolbar, change the order of the icons, change the ScreenTip associated with an icon, or change the icon that is associated with a task.

| Customize Tools ? ×                                                                                                    |
|----------------------------------------------------------------------------------------------------|
| Toolbars Customize                                                                                                    |
| Image: Image: Image |
| <sup>™</sup> → × 📰   ♠ ♥   ½ 🗈 💼                                                                                                    |
| Command new                                                                                                    |
| H <u>e</u> lp Text Create a new table                                                                                                    |
| Tip Te <u>x</u> t New                                                                                                    |
| new - Create a new table - New                                                                                                    |
| Der open_host - Upen a SAS file - Upen                                                                                                    |
| save - Save Current table - Save                                                                                                    |
| print_preview - Preview before printing - Print Preview                                                                                                    |
| ↓ <sup>a</sup> sort_cols - Sort table - Sort table                                                                                                    |
| Subset - Apply a Where clause to subset the data - Subset Data                                                                                                    |
|                                                                                                    |
| OK Cancel Help                                                                                                    |

Figure 17.2. Customize Tab

For more information about editing the Toolbar, click on the **Help** button in the Customize Tools dialog.

In order to add a task to the toolbar, you need to know the Analyst command for that task. The following tables list the command that is associated with each task.

| Task                     | Command         |
|--------------------------|-----------------|
| New                      | NEW             |
| Close                    | END             |
| Open                     | OPEN_HOST       |
| Open By SAS Name         | OPEN_SAS        |
| Open With New Query      | QUERY_WINDOW    |
| Open With Existing Query | QUERY_LIST      |
| Save                     | SAVE            |
| Save As                  | SAVEAS_HOST     |
| Save As By SAS Name      | SAVEAS_SAS      |
| Projects                 |                 |
| New                      | NEW_PROJECT     |
| Open                     | OPEN_PROJECT    |
| Save                     | SAVE_PROJECT    |
| Save As                  | SAVE_PROJECT_AS |
| Delete                   | DELETE_PROJECT  |
| Print Preview            | PRINT_PREVIEW   |
| Print Setup              | PRINT_SETUP     |
| Print                    | PRINT           |

 Table 17.1.
 File Commands

Table 17.2.Edit Commands

| Task           | Command          |
|----------------|------------------|
| Insert Columns | ADDCOLS          |
| Add Rows       | ADDROWS          |
| Duplicate      | DUPLICATE        |
| Delete         | DELETE           |
| Rename         | RENAME           |
| Mode           |                  |
| Browse         | BROWSE_MODE      |
| Edit           | EDIT_MEMBER_MODE |
| Shared Edit    | EDIT_RECORD_MODE |

| Task             | Command     |
|------------------|-------------|
| Columns          |             |
| Move             | MOVE_COLS   |
| Hide             | HIDE_COLS   |
| Unhide           | UNHIDE_COLS |
| Hold             | HOLD_COLS   |
| Labels           | SHOW_LABELS |
| Table Attributes | TABATTRS    |

Table 17.3. View Commands

### Table 17.4. Tools Commands

| Task            | Command     |
|-----------------|-------------|
| Titles          | STITLES     |
| Sample Data     | SAMPLE_DATA |
| Viewer Settings | PREFS       |
| Graph Settings  | GRAPH_PREFS |
| New Library     | LIB_ASSIGN  |

Table 17.5. Data Commands

| Task          | Command         |
|---------------|-----------------|
| Filter        |                 |
| None          | SUBSET_CLEAR    |
| Subset Data   | SUBSET          |
| Sort          | SORT_COLS       |
| Transform     |                 |
| Compute       | COMPUTED_COLUMN |
| Rank          | RANK            |
| Standardize   | STANDARDIZE     |
| Recode Values | RECODE_VALUES   |
| Recode Ranges | RECODE_RANGES   |
| Convert Type  | CONVERT_TYPE    |
| Log(Y)        | TRN_LOG         |
| Sqrt(Y)       | TRN_SQRT        |
| 1/Y           | TRN_RECIP       |

| Task                | Command      |
|---------------------|--------------|
| Y*Y                 | TRN_SQUARE   |
| Exp(Y)              | TRN_EXP      |
| Random Variates     |              |
| Normal              | RV_NORMAL    |
| Uniform             | RV_UNI       |
| Binomial            | RV_BIN       |
| Chi-Square          | RV_CHI       |
| Poisson             | RV_POIS      |
| Beta                | RV_BETA      |
| Exponential         | RV_EXP       |
| Gamma               | RV_GAMMA     |
| Geometric           | RV_GEOM      |
| Extreme Value       | RV_EXTREME   |
| Summarize By Group  | SUM_BY_GROUP |
| Combine Tables      |              |
| Merge By Columns    | MERGE        |
| Concatenate By Rows | CONCATENATE  |
| Stack Columns       | STACK        |
| Split Columns       | SPLIT        |
| Transpose           | TRANSPOSE    |
| Random Sample       | RANDSAMP     |
| Column Properties   | COLATTRS     |

Table 17.5. (continued)

 Table 17.6.
 Reports Commands

| Task      | Command   |
|-----------|-----------|
| List Data | LIST_DATA |
| Tables    | TABLES    |

| Task              | Command  |
|-------------------|----------|
| Bar Chart         |          |
| Horizontal        | HBAR     |
| Vertical          | VBAR     |
| Pie Chart         | PIECHART |
| Histogram         | HIST     |
| Box Plot          | BOX      |
| Probability Plot  | NORMPLOT |
| Scatter Plot      |          |
| Two-Dimensional   | SCAT2D   |
| Three-Dimensional | SCAT3D   |
| Contour Plot      | CONTOUR  |
| Surface Plot      | SURFACE  |

Table 17.7. Graphs Commands

 Table 17.8.
 Statistics Commands

| Task                               | Command  |
|------------------------------------|----------|
| Descriptive                        |          |
| Summary Statistics                 | SUMMARY  |
| Distributions                      | DISTRIB  |
| Correlations                       | CORR     |
| Frequency Counts                   | COUNTS   |
| Table Analysis                     | TABLANAL |
| Hypothesis Tests                   |          |
| One-Sample Z-test for a Mean       | HT1Z     |
| One-Sample t-test for a Mean       | HT1T     |
| One-Sample Test for a Proportion   | HT1P     |
| One-Sample Test for a Variance     | HT1V     |
| Two-Sample t-test for Means        | HT2T     |
| Two-Sample Paired t-test for Means | HT2PT    |
| Two-Sample Test for Proportions    | HT2P     |
| Two-Sample Test for Variances      | HT2V     |
| ANOVA                              |          |
| One-Way ANOVA                      | ONEANOVA |
| Nonparametric One-Way ANOVA        | NONPARAM |

| Task                           | Command    |
|--------------------------------|------------|
| Factorial ANOVA                | FACANOVA   |
| Linear Models                  | LINMOD     |
| Repeated Measures              | RMANOVA    |
| Mixed Models                   | MIXED      |
| Regression                     |            |
| Simple                         | SIMPREGR   |
| Linear                         | LINREGR    |
| Logistic                       | LOGREGR    |
| Multivariate                   |            |
| Principal Components           | PRINCOMP   |
| Canonical Correlation          | CANCORR    |
| Survival                       |            |
| Life Tables                    | LIFETEST   |
| Proportional Hazards           | PHREG      |
| Sample Size                    |            |
| One-Sample t-test              | SSPMEAN1T  |
| One-Sample Confidence Interval | SSPMEAN1CI |
| One-Sample Equivalence         | SSPMEAN1E  |
| Paired t-test                  | SSPMEANPT  |
| Paired Confidence Interval     | SSPMEANPCI |
| Paired Equivalence             | SSPMEANPE  |
| Two-Sample t-test              | SSPMEAN2T  |
| Two-Sample Confidence Interval | SSPMEAN2CI |
| Two-Sample Equivalence         | SSPMEAN2E  |
| One-Way ANOVA                  | SSPMEAN1A  |
| Index                          | INDEX      |

Table 17.8.(continued)

Table 17.9.Help Command

| Task              | Command     |
|-------------------|-------------|
| Using This Window | window_help |

## **Resetting and Sharing Task Options**

When you click on the **Save Options** button in a task dialog, the options that you set in that task are saved to an SLIST in the SASUSER.\_APPTSKS catalog. To restore all task settings to their defaults, remove the SASUSER.\_APPTSKS catalog. This removes any changes in options that you have made to all tasks. You can reset the options for a particular task to their defaults by removing the SLIST from the SASUSER.\_APPTSKS catalog.

You can share your saved options by putting your SASUSER.\_APPTSKS catalog in a location where it can be copied. Other users who copy this catalog to their SASUSER directory have the same options set for all of their Analyst tasks.

The correct bibliographic citation for this manual is as follows: SAS Institute Inc., *The Analyst Application, First Edition*, Cary, NC: SAS Institute Inc., 1999. 476 pp.

#### The Analyst Application, First Edition

Copyright © 1999 SAS Institute Inc., Cary, NC, USA.

ISBN 1-58025-446-2

All rights reserved. Printed in the United States of America. No part of this publication may be reproduced, stored in a retrieval system, or transmitted, by any form or by any means, electronic, mechanical, photocopying, or otherwise, without the prior written permission of the publisher, SAS Institute, Inc.

**U.S. Government Restricted Rights Notice.** Use, duplication, or disclosure of the software by the government is subject to restrictions as set forth in FAR 52.227–19 Commercial Computer Software-Restricted Rights (June 1987).

SAS Institute Inc., SAS Campus Drive, Cary, North Carolina 27513.

1st printing, October 1999

 $SAS^{\circledast}$  and all other SAS Institute Inc. product or service names are registered trademarks or trademarks of SAS Institute Inc. in the USA and other countries.  $^{\circledast}$  indicates USA registration.

 $IBM^{\circledast}, ACF/VTAM^{\circledast}, AIX^{\circledast}, APPN^{\circledast}, MVS/ESA^{\circledast}, OS/2^{\circledast}, OS/390^{\circledast}, VM/ESA^{\circledast}, and VTAM^{\circledast} are registered trademarks or trademarks of International Business Machines Corporation.$  $<math display="inline">^{\circledast}$  indicates USA registration.

Other brand and product names are registered trademarks or trademarks of their respective companies.

The Institute is a private company devoted to the support and further development of its software and related services.